## 1. Skizze erstellen (getrennte Domänen)

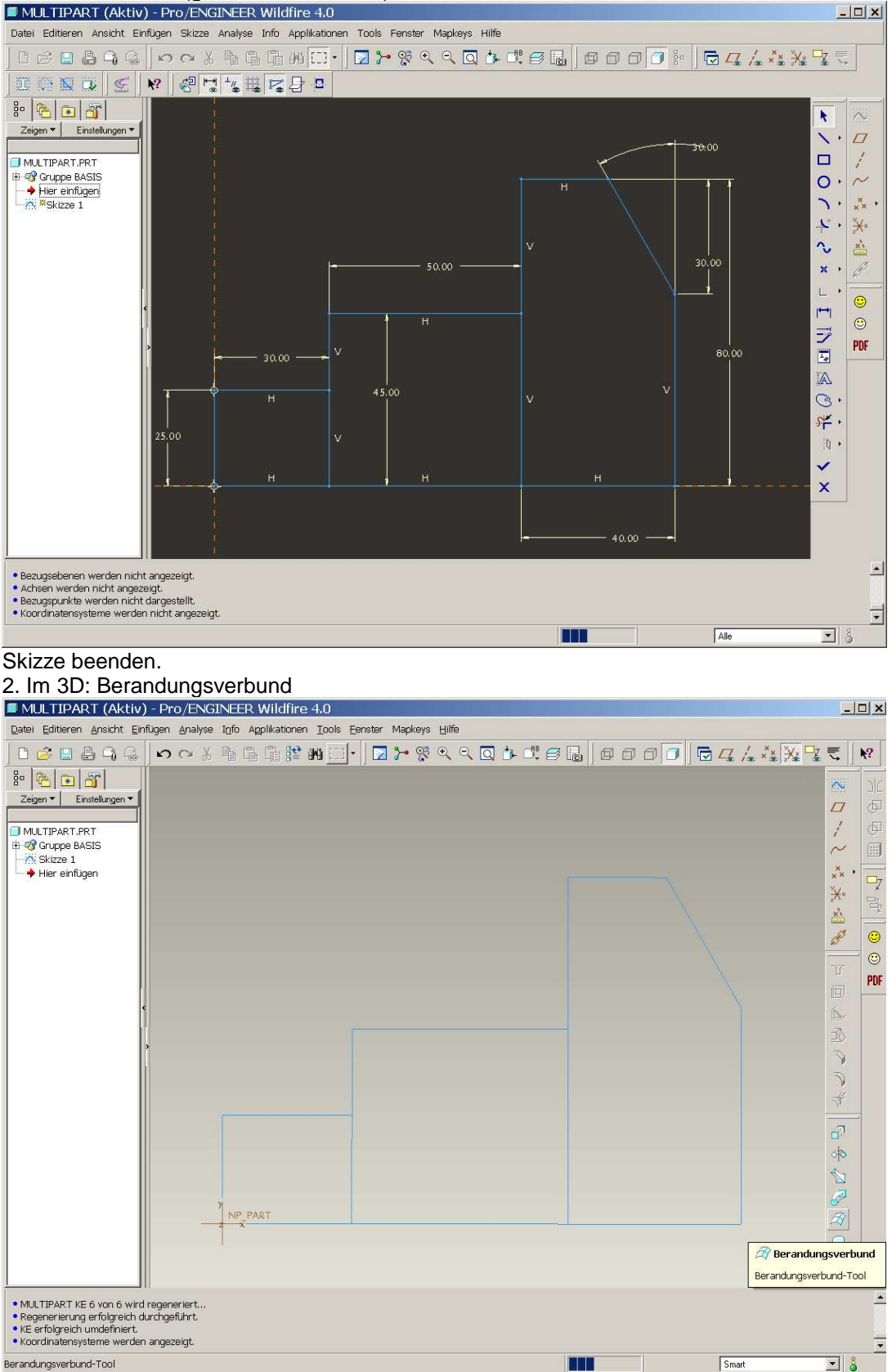

## Linie der Skizze berühren, RMT "Aus Liste wählen"

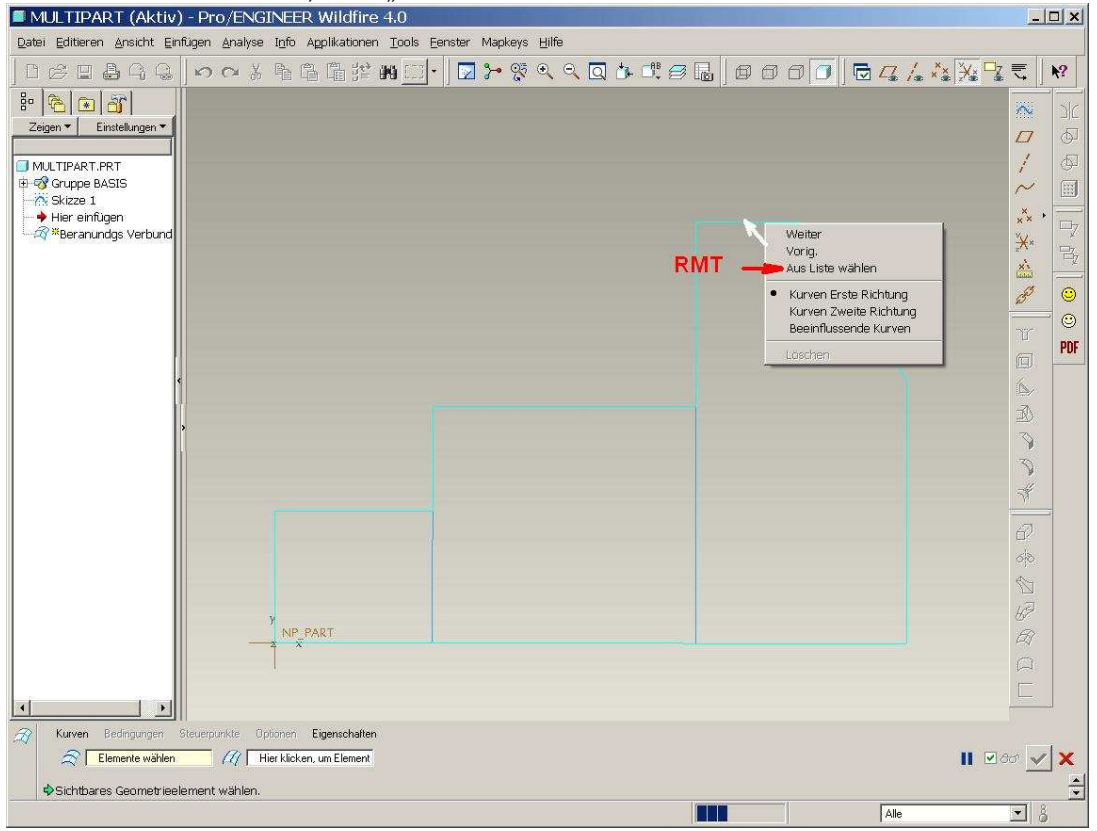

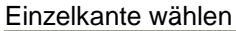

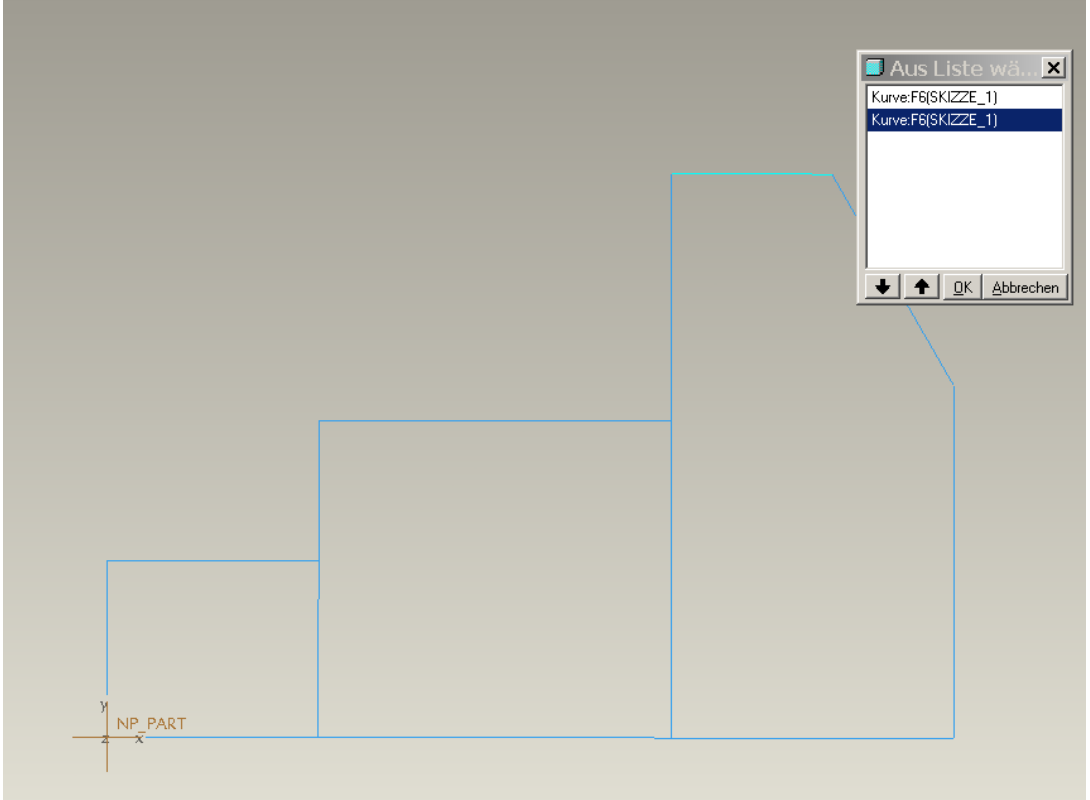

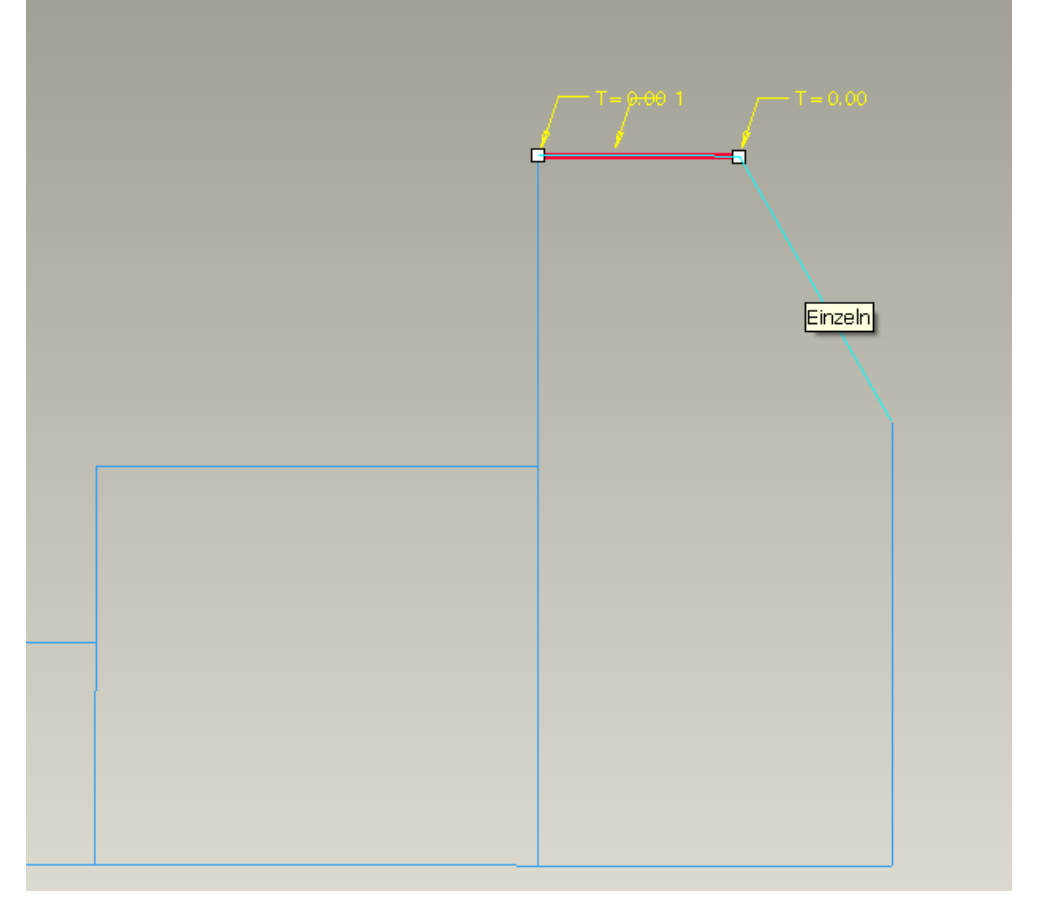

"Shift"- Taste halten, um weitere Kurven zur ersten Berandung hinzu zu fügen

"Strg"- Taste halten und 2. Berandung wählen

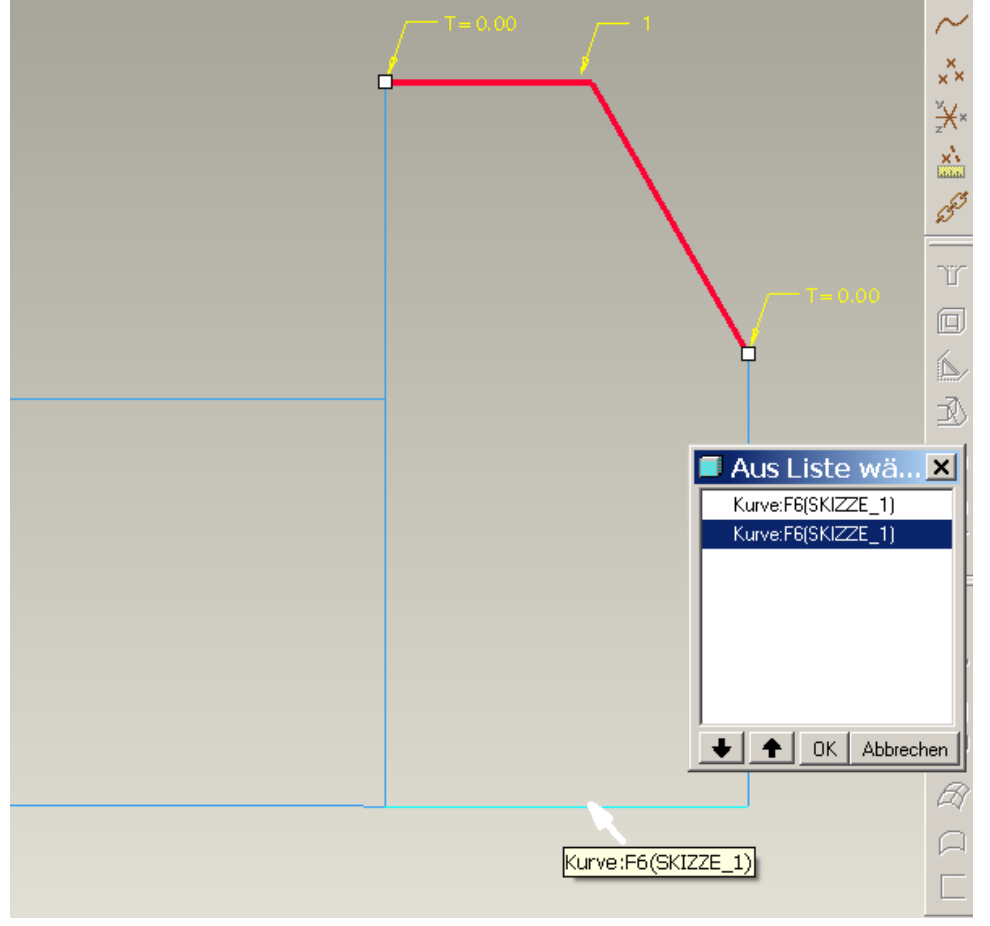

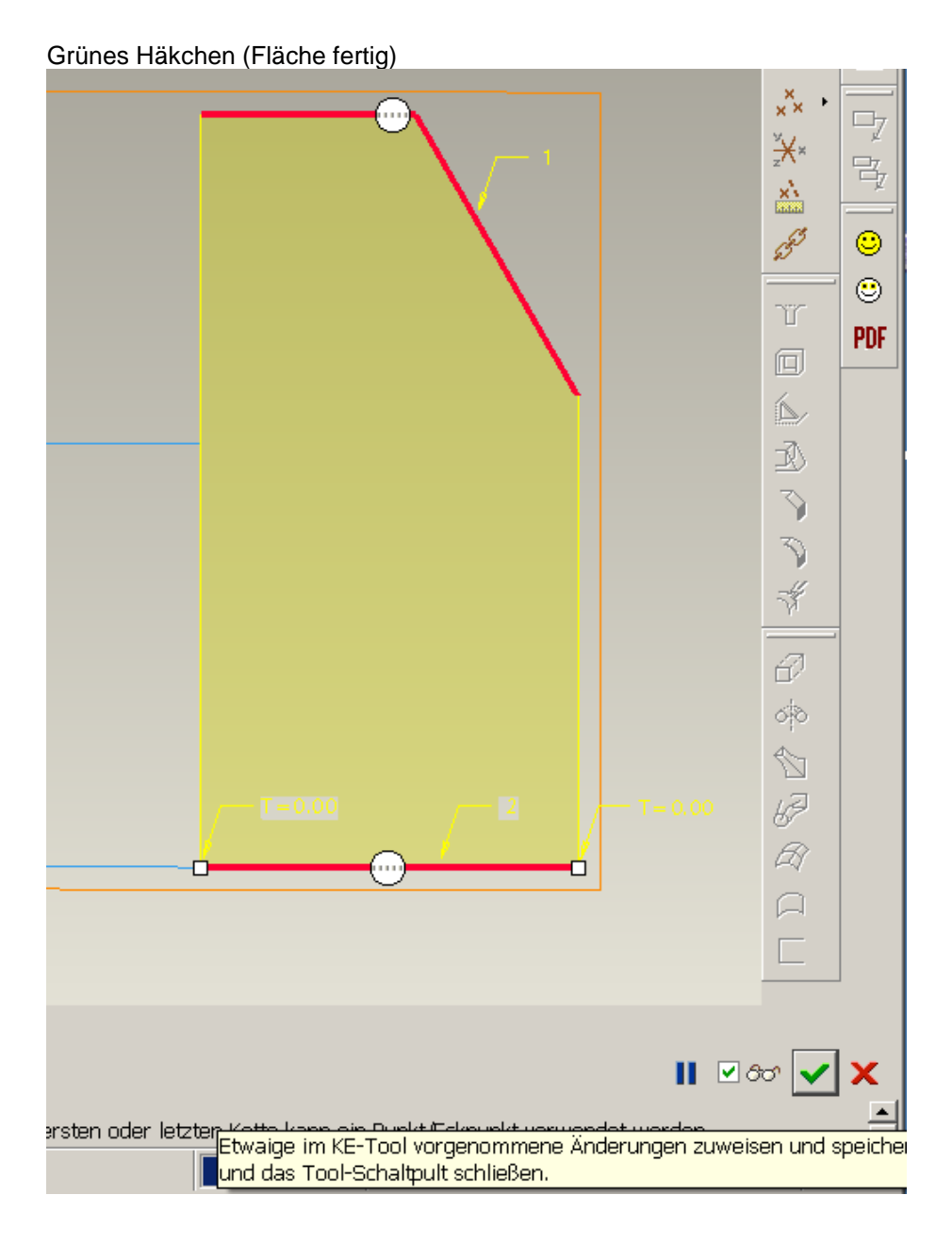

## 3. Aufdicken

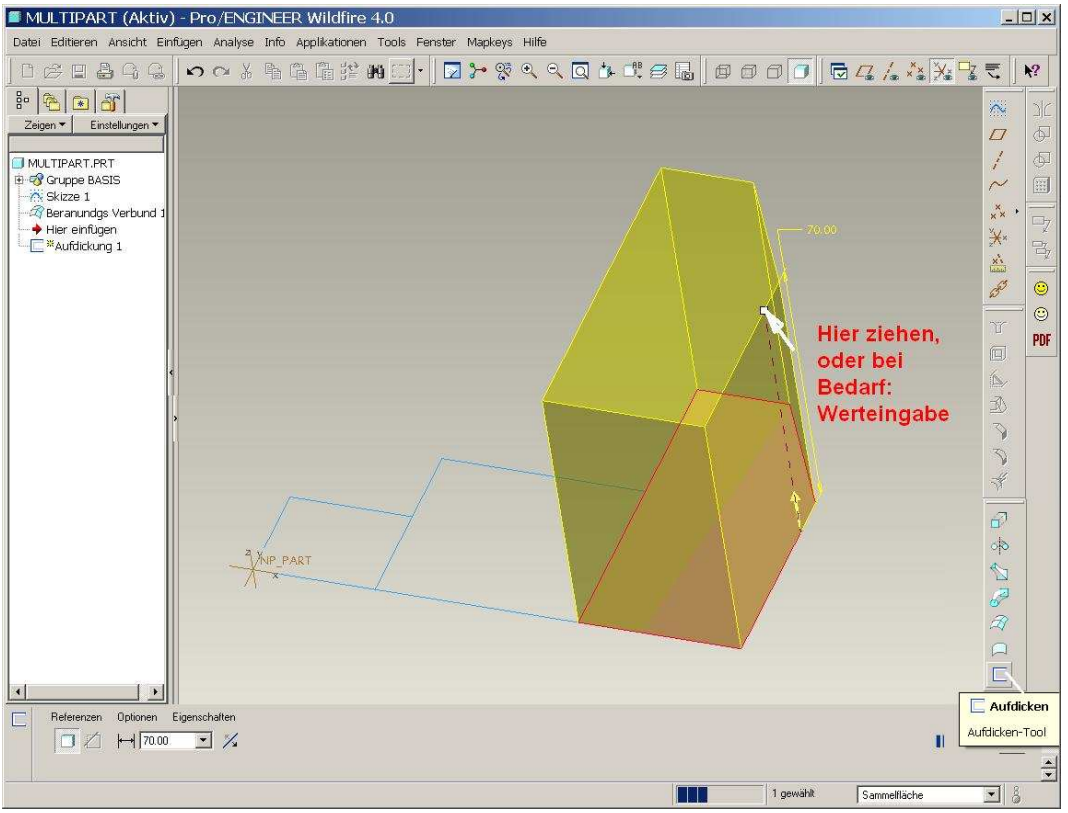